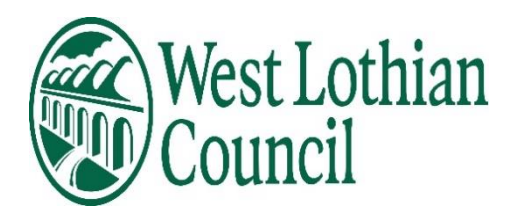

## People Manager Work Pattern check

## How to view employees work pattern details

To view an employee work pattern, click on

- Employment tab
- Pattern details (Positions)

| > Personal information                       | Employment | > | Absence  | >         | Reviews         | > Person checks |  |  |  |  |  |
|----------------------------------------------|------------|---|----------|-----------|-----------------|-----------------|--|--|--|--|--|
|                                              |            |   |          |           |                 |                 |  |  |  |  |  |
| Time & Expenses Learning & Development       |            |   |          |           |                 |                 |  |  |  |  |  |
|                                              |            |   |          |           |                 |                 |  |  |  |  |  |
| Element details Hours and ba                 |            |   |          |           | Occupan         | cv details      |  |  |  |  |  |
|                                              |            |   | e soupun | o, actano |                 |                 |  |  |  |  |  |
| Pattern details (Positions) Pattern override |            |   |          |           | Payscale values |                 |  |  |  |  |  |
| Pension summary Position detail              |            |   |          |           |                 |                 |  |  |  |  |  |

## If employee has a work pattern it will be displayed in side panel

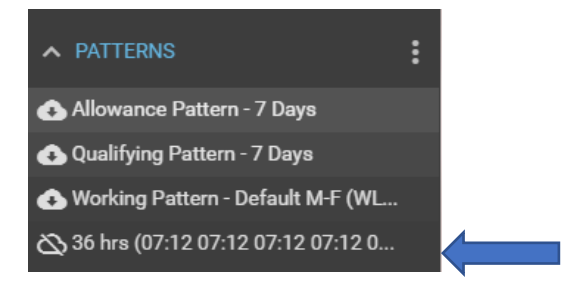

Click on working pattern 36 hrs (07.12 07.12 07.12) and details are displayed (There may be more than one working pattern displayed check if there is an end date)

In this example there is a new working pattern for this employee (the previous one has an end date).

| Pattern informa | ation |                 |                               |                             |           |       |       |       |
|-----------------|-------|-----------------|-------------------------------|-----------------------------|-----------|-------|-------|-------|
|                 |       | Туре            | Workin                        | g Pattern                   | ~         |       |       |       |
|                 |       | Pattern         | 36 hrs (<br>07:12 0<br>00:00) | 07:12 07:12<br>7:12 07:12 0 | 0:00<br>Q |       |       |       |
|                 |       | Start day       | Week 1                        | / Day 1                     | ~         |       |       |       |
|                 |       | Start date      | 01/07/2                       | 2019                        |           |       |       |       |
|                 |       | End date        |                               |                             | <u></u>   |       |       |       |
| Hours informat  | ion   |                 |                               |                             |           |       |       |       |
|                 | Co    | ntractual hours | 36.00                         |                             |           |       |       |       |
| Pattern days    |       |                 |                               |                             |           |       |       |       |
|                 |       | Current day     | Week 1                        | / Day 1                     |           |       |       |       |
|                 | Mon   | Tue             | Wed                           | Thu                         | Fri       | Sat   | Sun   | Total |
| Week 1          | 07:12 | 07:12           | 07:12                         | 07:12                       | 07:12     | 00:00 | 00:00 | 36:00 |

Data Label: OFFICIAL

Managers can only view working patterns you cannot make permanent changes to employees working patterns.

- If an employee working pattern is incorrect a working pattern change form should be completed and sent to <u>hrsupport@westlothian.gov.uk</u>
- > This form can be found on my toolkit
- > This form should only be used for changes to working patterns
- > Please be aware that some employees have more than one week working pattern

It is very important that employees working patterns are correct as this affects any unpaid leave deductions and their annual leave entitlement calculation.